# RV016、RV042、RV042G、およびRV082 VPNルータでのIPv4 DHCPサーバの設定

## 目的

Dynamic Host Configuration Protocol(DHCP)は、ネットワーク上のデバイスのIPアドレスを 自動的に設定して、相互に接続できるようにするネットワーク設定プロトコルです。アドレ スはネットワーク上のデバイスの論理識別子であり、指定された時間だけホストにリースさ れます。リース時間が経過すると、そのIPアドレスを別のホストに割り当てることができま す。DHCPサーバは、使用可能なIPアドレスをネットワーク上のホストに自動的に割り当て ます。DHCPを使用すると、デバイスにIPアドレスを割り当てる時間が短縮されるため、管 理者にとって非常に便利です。割り当てたスタティックIPアドレスをすべて追跡する必要が ないため、DHCPを使用すると間違いを減らすことができます。

この記事では、RV016、RV042、RV042G、およびRV082 VPNルータでDHCPv4を設定す る方法について説明します。

### 適用可能なデバイス

- RV016
- RV042
- · RV042G
- · RV082

#### [Software Version]

· v4.2.2.08

### IPv4 DHCPサーバの設定

ステップ1:Web設定ユーティリティにログインし、DHCP > DHCP Setupの順に選択しま す。DHCP Setupページが表示されます。

| DHCP S              | Setup                |       |           |         |
|---------------------|----------------------|-------|-----------|---------|
| IPv4                | IPv6                 |       |           |         |
| ✓ Enab DHC          | le DHCP S<br>P Relay | erver |           |         |
| Dynamic I           | Р                    |       |           |         |
| Client Lease Time : |                      |       | 1440      | Minutes |
| Range Sta           | art :                |       | 192.168.1 | .100    |
| Range End :         |                      |       | 192.168.1 | .149    |

ステップ2:IPv4タブをクリックします。

ステップ 3: IPv4でDHCPサーバを有効にするには、Enable DHCP Serverチェックボック スにチェックマークを付けます。

注:DHCPリレーを使用すると、ルータは、同じLANまたはVLAN上にないクライアントと DHCPサーバの間でDHCP情報を転送できます。DHCPリレーを設定する場合は、『 RV042、RV042G、およびRV082 VPNルータでのIPv4 DHCPリレーの設定』に記載されて いる手順に従ってください。

ダイナミックIPの設定

| Dynamic IP          |              |         |
|---------------------|--------------|---------|
| Client Lease Time : | 350          | Minutes |
| Range Start :       | 192.168.1.50 |         |
| Range End :         | 192.168      | .1.100  |

ステップ1: Client Lease Timeフィールドにリース時間(分単位)を入力します。リース時間とは、ユーザが現在割り当てられているIPアドレスを使用してルータに接続できる時間です。時間の範囲は5~43,200分です。

ステップ2: Range Startフィールドに範囲の開始IPアドレスを入力します。

ステップ3: Range Endフィールドに範囲の終了IPアドレスを入力します。

注:ユーザが割り当てることができる最大範囲は50のIPアドレスです。範囲は、DHCPサー バのネットワーク容量を指定します。

スタティックIPの設定

デバイスにスタティックIPアドレスがある場合、デバイスがルータに接続するたびに同じ IPアドレスが割り当てられます。これは、Webサーバなど、常に同じIPアドレスを持つデバ イスが必要な場合に便利です。このセクションでは、DHCPによって実行されるデバイスの スタティックIPアドレスを予約する方法について説明します。

タイムサーバ:スタティックIPリストにデバイスを追加する方法は2つあります。追加する デバイスのIPアドレスまたはMACアドレスがわからない場合は、<u>ステップ1</u>から始めます。 デバイスのIPアドレスとMACアドレスがわかっている場合は、<u>ステップ5</u>に進みます。

| Static IP                |                               |                |
|--------------------------|-------------------------------|----------------|
| Show unknown MAC address | es                            |                |
| Static IP Address :      |                               |                |
| MAC Address :            |                               |                |
| Name :                   |                               |                |
| Enable :                 |                               |                |
|                          |                               | Add to list    |
|                          |                               |                |
|                          |                               |                |
|                          |                               |                |
|                          |                               |                |
|                          |                               |                |
|                          |                               | Delete Add New |
| Block MAC address on t   | he list with wrong IP address |                |
| Block MAC address not    | on <mark>t</mark> he list     |                |

ステップ1: Show Unknown MAC Addressesをクリックします。Show Unknown MAC Addressesウィンドウが表示されます。

|              |             |        | ОК | Refresh  | Close |
|--------------|-------------|--------|----|----------|-------|
| IP Address   | MAC Address | Name   | [  | Enable   |       |
| 192.168.1.24 |             | test 1 |    | <b>v</b> |       |

次の情報が表示されます。

・ IP Address — DHCPサーバに接続されているデバイスのIPアドレスを表示します。

・ MAC Address:DHCPサーバに接続されているデバイスのMACアドレスが表示されます

o

ステップ2:[名前]フィールドに、デバイスに割り当てる内容を表す名前を入力します。

ステップ3:静的に設定するリスト内のすべてのデバイスのEnableチェックボックスにチェ ックマークを付けます。

ステップ4:OKをクリックして、スタティックIPリストにデバイスを追加します。選択したデバイスが静的IPリストに表示されます。

注:リストを更新するには、Refreshをクリックします。

タイムサバー:手順5~9では、スタティックIPアドレスを割り当てる別の方法について説明 します。必要なすべてのIPアドレスを静的に割り当てた場合は、<u>ステップ10</u>に進みます。

| Static IP Address : | 192.168.25.42   |
|---------------------|-----------------|
| MAC Address :       | (I)AHAHHI (A)AH |
| Name :              | Test 2          |
| Enable :            |                 |

ステップ5 Static IP addressフィールドに、設定するデバイスのスタティックIPアドレスを 入力します。

手順 6:MACアドレスフィールドに、デバイスのMACアドレスを句読点なしで入力します。

手順7:デバイスのNameフィールドに、デバイスの内容を表す名前を入力します。

ステップ 8 : EnableフィールドのEnableにチェックマークを入れて、デバイスにスタティッ クIPアドレスを割り当てます。 ステップ 9: Add to Listをクリックして、上記の情報をリストに追加します。

| Static IP                  |                   |  |  |
|----------------------------|-------------------|--|--|
| Show unknown MAC addresses |                   |  |  |
| Static IP Address :        |                   |  |  |
| MAC Address :              |                   |  |  |
| Name :                     |                   |  |  |
| Enable :                   |                   |  |  |
|                            | Add to list       |  |  |
| 192.168.1.24 =>            | =>test 1=>Enabled |  |  |
| 192.168.25.42=>            | =>Test 2=>Enabled |  |  |

Block MAC address on the list with wrong IP address

Block MAC address not on the list

ステップ10:(オプション)コンピュータのIPアドレスが変更されている場合にコンピュー タがネットワークにアクセスできないようにするには、Block MAC Address on the list with wrong IP addressチェックボックスにチェックマークを付けます。

ステップ11:(オプション)スタティックIPリストにないデバイスをブロックするには、 Block MAC Address not on the listチェックボックスにチェックマークを付けます。 ドメインネームシステム(DNS)は、人間が判読可能なドメイン名をIPアドレスに変換するサ ービスです。WAN設定を通じてDNSサーバを動的に割り当てるのではなく、DNSサーバを 指定すれば、プロセスの実行速度が向上します。動的に割り当てられたDNSサーバ 0.0.0.0は、デフォルト設定として使用できます。

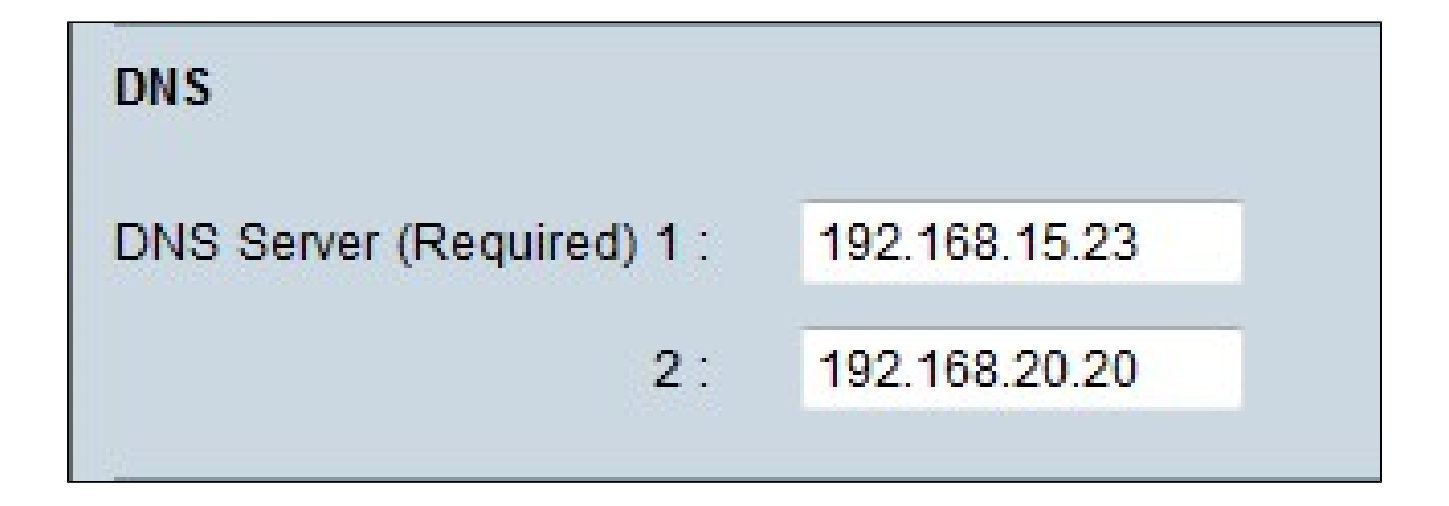

ステップ 1 : DNS Server (Required) 1フィールドにプライマリDNSサーバのIPアドレスを入力します。

注:DNS Service (Required) 1フィールドがすべて0の場合、動的に割り当てられたDNSサ ーバが使用されることを意味します。これがデフォルト値です。

ステップ2:(オプション)プライマリDNSが機能しない場合は、2フィールドにセカンダリ DNSサーバのIPアドレスを入力します。これにより、セカンダリサーバで変換を行うことが できます。

**WINS** 

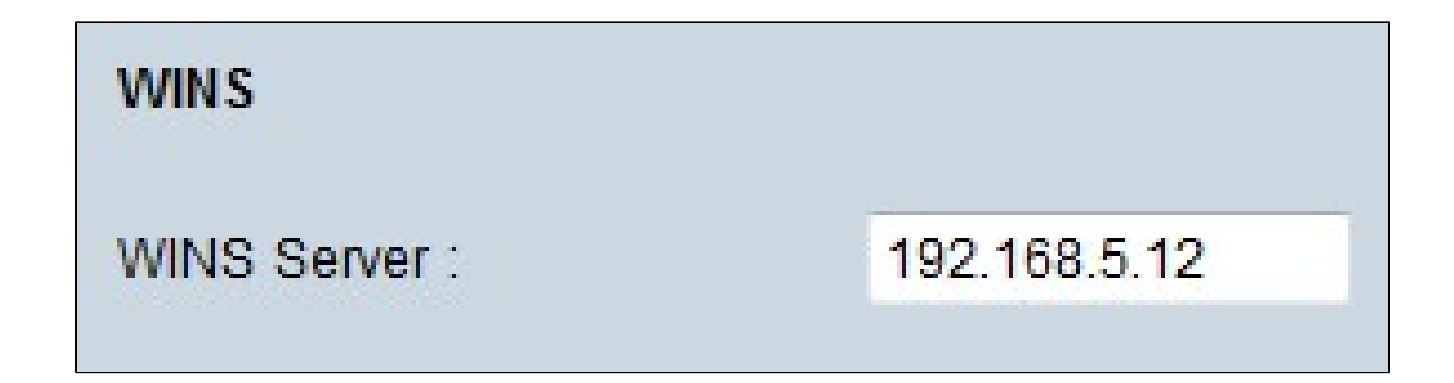

ステップ1:(オプション)WINSサーバを作成するには、WINSサーバフィールドにWINSサ

ーバのIPアドレスを入力します。Windowsインターネットネームサービス(WINS)は、ネットワーク内のデバイスの名前をLANまたはWAN接続のネットワーク用のIPアドレスに変換 するために使用されるプロトコルです。

DNSローカルデータベース

DNSサーバには、IPアドレス、ホスト名、ドメイン名、およびその他のデータに関する情報 が含まれています。RV0xxルータをクライアントデバイスのDNSサーバとして使用できます 。WindowsでルータをDNSサーバとして設定するには、この記事の「<u>ルータのDNSサーバ</u> <u>としての割り当て</u>」の項を参照してください。

| DNS Local Database |                 |             |
|--------------------|-----------------|-------------|
| Host Name :        | www.example.com |             |
| IP Address :       | 192.168.13.5    |             |
|                    |                 | Add to list |

ステップ1:Host Nameフィールドにドメイン名を入力します。

ステップ2:ステップ1のドメイン名に対応するホストIPアドレスをIP Addressフィールド に入力します。

ステップ 3: Add to listをクリックして、入力した情報をリストに追加します。

ステップ4:Saveをクリックして、設定を保存します。

DNSサーバとしてのルータの割り当て

ルータをDNSサーバとして使用する場合は、ルータをDNSサーバとして使用するようにク ライアントデバイスを設定する必要があります。WindowsでDNSサーバを設定するには、 Local Area Connection Properties > Internet Protocol > TCP/IP Propertiesの順に選択します 。

| Use the following DNS serve | er addresses:       |
|-----------------------------|---------------------|
| Preferred DNS server:       | 192 . 168 . 10 . 10 |
| Alternate DNS server:       |                     |

ステップ1: Use the following DNS Server Addressオプションボタンをクリックします。

ステップ2:ルータのLAN IPアドレスを優先DNSサーバとして入力します。

翻訳について

シスコは世界中のユーザにそれぞれの言語でサポート コンテンツを提供するために、機械と人に よる翻訳を組み合わせて、本ドキュメントを翻訳しています。ただし、最高度の機械翻訳であっ ても、専門家による翻訳のような正確性は確保されません。シスコは、これら翻訳の正確性につ いて法的責任を負いません。原典である英語版(リンクからアクセス可能)もあわせて参照する ことを推奨します。